## คู่มือการใช้งานระบบการจองห้องคณะศิลปศาสตร์

## กติกาในการใช้ระบบการจองห้อง

- 1. ในการจองใช้ห้องเรียนต้องจองในระบบล่วงหน้า 2 สัปดาห์
- 2. การจองห้องในกรณีอื่น กรุณาจองล่วงหน้า 3 วัน

## ขั้นตอนการใช้งานระบบการจองห้องคณะศิลปศาสตร์

ขั้นตอนแรกให้เข้าเว็บไซต์คณะศิลปศาสตร์ เลือกแถบเมนู For Staff [1.1] และเลือก Rooms Reservation [1.2]
 จากนั้นเลือก Rooms Booking System [1.3] หรือเข้า URL <u>http://sola.app.kmutt.ac.th/room/index.php</u>

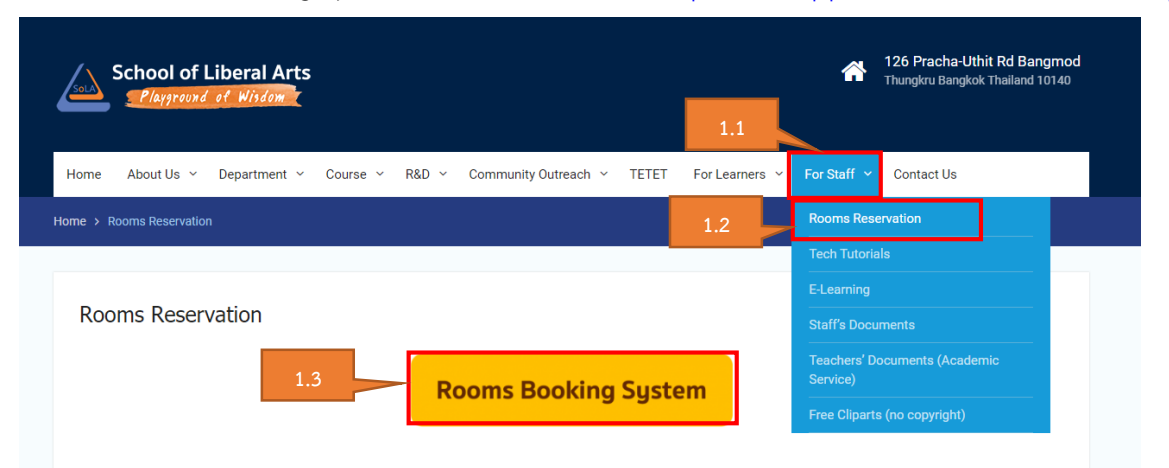

2. จากนั้นจะปรากฏระบบจองห้อง ผู้เข้าใช้งานจะต้องทำการเข้าระบบโดยการ Log in [2.1] ก่อน

| SoLA -<br>Meeting | - School of Liber<br>Room Booking | ral Arts<br>System | 7/21/2020 Go to |          |                  |               |         | Help   | Log in     |
|-------------------|-----------------------------------|--------------------|-----------------|----------|------------------|---------------|---------|--------|------------|
|                   |                                   |                    |                 |          | Tuesday 21 Ju    | uly 2020      | 2.1     |        |            |
| < Jul             | ly × >                            | < Today >          |                 |          | 3.SoLA Classroom | T             |         | Day    | Week Month |
| Sun Mon Tu        | ue Wed Thu Fri Sat                | Time               | SoLA 209 (12)   |          | SoLA 313 (12)    | SoLA 801 (25) | SoLA 80 | 3 (19) |            |
| 28 29 3           | 0 1 2 3 4                         | 08:00              |                 |          |                  |               |         |        |            |
| 5 6 7             | 7 8 9 10 11                       | 08:30              |                 |          |                  |               |         |        |            |
| 12 13 14          | 4 15 16 17 18                     | 09:00              |                 |          |                  |               |         |        |            |
| 19 20 2           | 22 23 24 25                       | 09:30              |                 |          |                  |               |         |        |            |
| 26 27 2           | 8 29 30 31 1                      | 10:00              |                 |          |                  |               |         |        |            |
| 2 3 4             | 4 5 6 7 8                         | 10:30              |                 |          |                  |               |         |        |            |
| Z AU              | iaust 🗙 🔪                         | 11:00              |                 |          |                  |               |         |        |            |
| <b>X</b>          | 2020                              | 11:30              |                 |          |                  |               |         |        |            |
| Sun Mon Tu        | ue Wed Thu Fri Sat                | 12:00              |                 |          |                  |               |         |        |            |
| 26 27 2           | 8 29 30 31 <b>1</b>               | 12:30              |                 |          |                  |               |         |        |            |
| 2 3 4             | 4 5 6 7 8                         | 13:30              |                 |          |                  |               |         |        |            |
| 9 10 1            | 1 12 13 14 15                     | 13.30              | ,               |          |                  |               |         |        |            |
| 3. ʻ              | ทำการ Lc                          | og in โดยไข้       | í [3.1]         | User     | : solaroom       |               |         |        |            |
|                   |                                   |                    | [3.2]           | Password | : solaroom       |               |         |        |            |
|                   | Please                            | log in             |                 |          |                  |               |         |        |            |
|                   | U                                 | Iser: solaroom     | 1               |          | 3.1              |               |         |        |            |
|                   | Passw                             | ord:               |                 | $\sim$   | 2.0              |               |         |        |            |
|                   |                                   | Log in             |                 |          | 3.2              |               |         |        |            |

## 4. เลือกวันที่ต้องการใช้ห้องจากทางด้านซ้ายมือ [4.1] หรือบริเวณด้านบน [4.2]

| SoLA - School of Liber<br>Meeting Room Booking | al Arts<br>System 7/21/2020 Go to |     |                  |           |               |            | lelp Log in    |
|------------------------------------------------|-----------------------------------|-----|------------------|-----------|---------------|------------|----------------|
|                                                |                                   | 4.2 | Tuesday 21       | July 2020 |               |            |                |
| < July >                                       | < Today >                         |     | 3.SoLA Classroom | Ŧ         |               |            | Day Week Month |
| Sun Mon Tue Wed Thu Fri Sat                    | Time SoLA 209 (12)                |     | SoLA 313 (12)    |           | SoLA 801 (25) | SoLA 803 ( | 19)            |
| 28 29 30 <b>1 2 3 4</b>                        | 08:00 4.1                         |     |                  |           |               |            |                |
| 5 6 7 8 9 10 11                                | 08:30                             |     |                  |           |               |            |                |
| 12 13 14 15 16 17 18                           | 09:00                             |     |                  |           |               |            |                |
| 19 20 21 22 23 24 25                           | 09:30                             |     |                  |           |               |            |                |
| 26 27 28 29 30 31 1                            | 10:00                             |     |                  |           |               |            |                |
| 2 3 4 5 6 7 8                                  | 10:30                             |     |                  |           |               |            |                |
|                                                | 11:00                             |     |                  |           |               |            |                |
| < August Y ><br>2020                           | 11:30                             |     |                  |           |               |            |                |
| Sun Mon Tue Wed Thu Fri Sat                    | 12:00                             |     |                  |           |               |            |                |
| 26 27 28 29 30 31 <b>1</b>                     | 12:30                             |     |                  |           |               |            |                |
| 2 3 4 5 6 7 8                                  | 13:00                             |     |                  |           |               |            |                |
| 9 10 11 12 13 14 15                            | 13:30                             |     |                  |           |               |            |                |
| 16 17 18 19 20 21 22                           | 14:00                             |     |                  |           |               |            |                |
| 23 24 25 26 27 28 29                           | 14:30                             |     |                  |           |               |            |                |
| <b>30 31</b> 1 2 3 4 5                         | 15:00                             |     |                  |           |               |            |                |
|                                                | 15:30                             |     |                  |           |               |            |                |
|                                                | 16:00                             |     |                  |           |               |            |                |
|                                                | 10.00                             |     |                  |           |               |            |                |

- 5. เลือกใช้พื้นที่ห้อง [5.1] โดยแบ่งพื้นที่ดังนี้
  - 1. SoLA Distance Meeting Room (ห้องประชุม)
  - 2. SoLA Private Working Room (ห้องขนาดเล็กสำหรับอ.ผู้สอนออนไลน์)
  - 3. SoLA Classroom (ห้องเรียนปกติ)
  - 4. SoLA Broadcast and Live Room (ห้องเรียนสำหรับการ Broadcast หรือถ่ายทอดสด มีวิทยากรหรือผู้บรรยาย)
  - 5. SoLA Studio (ห้องสำหรับอัดการเรียนการสอนออนไลน์)
  - 6. SoLA CB1-CB2 (ห้องอาคารเรียนรวม1และ2 ที่อยู่ในสิทธิของคณะศิลปศาสตร์)

ซึ่งในแต่ละพื้นที่จะแสดงเวลาทางด้านซ้าย [5.2] ชื่อห้อง (ความจุ) [5.3] เช่น SoLA209 (12) จำนวนที่สามารถใช้ได้ 12 ท่าน จากนั้นให้เลือกเวลาที่ต้องการใช้และคลิ๊กเลือก [5.4]

| SoLA - School of Liberal Arts<br>Meeting Room Booking System |                          | 7/21/2020 Go to | Search |                      |                        |                 |               | Help | Rooms | Users      |         | solaroom | Log off    |
|--------------------------------------------------------------|--------------------------|-----------------|--------|----------------------|------------------------|-----------------|---------------|------|-------|------------|---------|----------|------------|
|                                                              |                          | 5.3             |        |                      | Tuesday 21             | July 2020       | -             |      |       |            |         |          |            |
| < July Y >                                                   | < Today                  |                 |        | 5.1                  | 3.SoLA Classroom       |                 |               |      |       |            |         | Day W    | leek Month |
| 2U2U<br>Sun Mon Tue Wed Thu Fri Sat                          | Time                     | SoLA 209 (12)   |        | SoLA                 | 11                     |                 | SoLA 801 (25) |      |       |            | SoLA 80 | 13 (19)  |            |
| 28 29 30 1 2 3 4                                             | 08:00                    |                 |        | 1                    | 1.SoLA Distance Meetin | g Room          |               |      |       |            |         |          |            |
| 5 6 7 8 9 10 11                                              | 08:30                    |                 |        |                      | 2.SoLA Private Working | Room            |               |      |       |            |         |          |            |
| 12 13 14 15 16 17 18                                         | 09:00                    |                 |        | 3                    | 3.SoLA Classroom       |                 |               |      |       |            |         |          |            |
| 19 20 21 22 23 24 25                                         | 09:30                    |                 |        |                      | 4.SoLA Broadcast and L | ive Room        |               |      |       |            |         |          |            |
| 26 27 28 29 30 31 1                                          | 10:00                    |                 | 5.4    |                      | 5.SoLA Studio          |                 |               |      |       |            |         |          |            |
| 2 3 4 5 6 7 8                                                | 10:30                    |                 |        |                      | 6.SoLA CB1-CB2         |                 |               |      |       |            |         |          |            |
| · · ·                                                        | 11:00                    |                 |        |                      |                        |                 |               |      |       |            |         |          |            |
| < August V ><br>2020                                         | 11:30                    |                 |        |                      |                        |                 |               |      |       |            |         |          |            |
| Sun Mon Tue Wed Thu Fri Sat                                  | 12:00                    | 5.2             |        |                      |                        |                 |               |      |       |            |         |          |            |
| 26 27 28 29 30 31 <b>1</b>                                   | 12:30                    |                 |        |                      |                        |                 |               |      |       |            |         |          |            |
| 2 3 4 5 6 7 8                                                | 13:00                    |                 |        |                      |                        |                 |               |      |       |            |         |          |            |
| 9 10 11 12 13 14 15                                          | 13:30                    |                 |        |                      |                        |                 |               |      |       |            |         |          |            |
| 16 17 18 19 20 21 22                                         | 14:00                    |                 |        |                      |                        |                 |               |      |       |            |         |          |            |
| 23 24 25 26 27 28 29                                         | 14:30                    |                 |        |                      |                        |                 |               |      |       |            |         |          |            |
| 30 31 1 2 3 4 5                                              | 15:00                    |                 |        |                      |                        |                 |               |      |       |            |         |          |            |
|                                                              | 15:30                    |                 |        |                      |                        |                 |               |      |       |            |         |          |            |
|                                                              | 16:00                    |                 |        |                      |                        |                 |               |      |       |            |         |          |            |
|                                                              | 16:30                    |                 |        |                      |                        |                 |               |      |       |            |         |          |            |
|                                                              | 17:00 <mark>ט</mark> מטק | มพนักงาน RV ต้น |        | ช อบรมพนักงาน WG สูง |                        | & อบรมพนักงาน W | G ดัน         |      | פט    | บรมพนักงาน | เRV สูง |          |            |
|                                                              | 17:30                    |                 |        |                      |                        |                 |               |      |       |            |         |          |            |
|                                                              | 18:00                    |                 |        |                      |                        |                 |               |      |       |            |         |          |            |

- 6. กรอกรายละเอียดการจองห้องดังนี้
  - [6.1] หัวข้อการประชุมหรือหัวข้อการใช้ห้อง เช่น ประชุมกรรมการคณะ ,สอนชดเชยวิชา LNG221
  - [6.2] ชื่อนาม-สกุล ผู้ใช้ห้อง
     จำนวนผู้เข้าใช้
     อุปกรณ์ที่ต้องการใช้เพิ่มเติม เช่น ไมโครโฟนไร้สาย
  - [6.3] เวลาเริ่ม
  - [6.4] เวลาสิ้นสุด
  - [6.5] พื้นที่ที่ท่านเลือก
  - [6.6] ชื่อห้องที่ท่านเลือก

เลือก SAVE [6.7] เมื่อท่านทบทวนข้อมูลทั้งหมดว่าถูกต้องครบถ้วนแล้ว (กรุณากรอกข้อมูลให้ครบถ้วนหากไม่ครบจะ ไม่ได้รับการอนุมัติจากผู้ดูแลระบบ)

| Add Entry                                                     |                                                                                          |
|---------------------------------------------------------------|------------------------------------------------------------------------------------------|
| Brief description:                                            | สอนชดเชยวิชา LNG221 6.1                                                                  |
| Full description (Name-surname, Number of people, Accessory): | นาย บดินทร วัฒนวิสัย<br>จำนวน 10 คน<br>ในโครโฟนใร้สาย 2 ตัว 6.2                          |
| 6.3 Start:                                                    | 7/21/2020         08:30         ✓         □ All day                                      |
| End:                                                          | 7/21/2020 12:00 (3.5 hours) ✓                                                            |
| 6.4 Area:                                                     | 3.SoLA Classroom                                                                         |
| Rooms:                                                        | SoLA 209 (12)<br>SoLA 313 (12)<br>SoLA 801 (25)<br>SoLA 803 (19)<br>6.6                  |
| Туре:                                                         | External V                                                                               |
| Repeat type:                                                  | <ul> <li>None</li> <li>Daily</li> <li>Weekly</li> <li>Monthly</li> <li>Yearly</li> </ul> |
| Repeat end date:                                              | 7/21/2020                                                                                |
| Skip past conflicts:                                          | 6.7                                                                                      |
| Back                                                          | Save 🗸 🗸                                                                                 |

 เมื่อท่านกรอกข้อมูลและบันทึกเรียบร้อยแล้ว จะมีข้อมูลแสดงตามวันและเวลาที่ท่านระบุ โดยจะมีเครื่องหมาย ? ที่ หัวข้อการประชุมหรือหัวข้อการใช้ห้องของท่าน และมีสถานะการขอจองของท่าน ผู้ดูแลระบบจะอนุมัติภายในวัน เดียวกันที่ท่านจองในระบบ

| SoLA - School of Liber<br>Meeting Room Booking | ral Arts 7/21/2020 Go to Search |                      | Help Rooms    | Users I solaroom Log off |  |  |  |  |
|------------------------------------------------|---------------------------------|----------------------|---------------|--------------------------|--|--|--|--|
|                                                |                                 | Tuesday 21 July 2020 |               |                          |  |  |  |  |
| < July > >                                     | < Today >                       | 3.SoLA Classroom     | Ŧ             | Day Week Month           |  |  |  |  |
| Sun Mon Tue Wed Thu Fri Sat                    | Time SoLA 209 (12)              | SoLA 313 (12)        | SoLA 801 (25) | SoLA 803 (19)            |  |  |  |  |
| 28 29 30 1 2 3 4                               | 08:00                           |                      |               |                          |  |  |  |  |
| 5 6 7 8 9 10 11                                | 08:30 ? สอนชดเชยวิชา LNG221     |                      |               |                          |  |  |  |  |
| 12 13 14 15 16 17 18                           | 09:00                           |                      |               |                          |  |  |  |  |
| 19 20 21 22 23 24 25                           | 09:30                           |                      |               |                          |  |  |  |  |
| 26 27 28 29 30 31 1                            | 10:00                           |                      |               |                          |  |  |  |  |
| 2 3 4 5 6 7 8                                  | 10:30                           |                      |               |                          |  |  |  |  |
| August 1                                       | 11:00                           |                      |               |                          |  |  |  |  |
| 2020                                           | 11:30                           |                      |               |                          |  |  |  |  |
| Sun Mon Tue Wed Thu Fri Sat                    | 12:00                           |                      |               |                          |  |  |  |  |
| 26 27 28 29 30 31 <b>1</b>                     | 12:30                           |                      |               |                          |  |  |  |  |
| 2 3 4 5 6 7 8                                  | 13:00                           |                      |               |                          |  |  |  |  |
| 9 10 11 12 13 14 15                            | 13:30                           |                      |               |                          |  |  |  |  |
| 16 17 18 19 20 21 22                           | 14:00                           |                      |               |                          |  |  |  |  |
| 23 24 25 26 27 28 29                           | 14:30                           |                      |               |                          |  |  |  |  |
| <b>30 31</b> 1 2 3 4 5                         | 15:00                           |                      |               |                          |  |  |  |  |
|                                                | 15:30                           |                      |               |                          |  |  |  |  |
|                                                | 16:00                           |                      |               |                          |  |  |  |  |

8. การจองห้องของท่านเสร็จสิ้น ผู้ดูแลระบบทำการอนุมัติเครื่องหมาย ? ที่ข้อมูลของท่านจะหายไป

| SoLA - School of Libe<br>Meeting Room Booking | ral Arts<br>System    | 1/2020 Go to  | Search |                      |               | Help Roon | ns Users | 0 solaroom    | Log off    |  |
|-----------------------------------------------|-----------------------|---------------|--------|----------------------|---------------|-----------|----------|---------------|------------|--|
|                                               |                       |               |        | Tuesday 21 July 2020 |               |           |          |               |            |  |
| < July ~ >                                    | < Today >             |               |        | 3.SoLA Classroom     | ▼             |           |          | Day           | Week Month |  |
| Sun Mon Tue Wed Thu Fri Sat                   | Time                  | SoLA 209 (12) |        | SoLA 313 (12)        | SoLA 801 (25) |           |          | SoLA 803 (19) |            |  |
| 28 29 30 1 2 3 4                              | 08:00                 |               |        |                      |               |           |          |               |            |  |
| 5 6 7 8 9 10 11                               | 08:30 สอนชดเชยวิชา LN | NG221         |        |                      |               |           |          |               |            |  |
| 12 13 14 15 16 17 18                          | 09:00                 |               |        |                      |               |           |          |               |            |  |
| 19 20 21 22 23 24 25                          | 09:30                 |               |        |                      |               |           |          |               |            |  |
| 26 27 28 29 30 31 1                           | 10:00                 |               |        |                      |               |           |          |               |            |  |
| 2 3 4 5 6 7 8                                 | 10:30                 |               |        |                      |               |           |          |               |            |  |
|                                               | 11:00                 |               |        |                      |               |           |          |               |            |  |
| < August V ><br>2020                          | 11:30                 |               |        |                      |               |           |          |               |            |  |
| Sun Mon Tue Wed Thu Fri Sat                   | 12:00                 |               |        |                      |               |           |          |               |            |  |
| 26 27 28 29 30 31 <b>1</b>                    | 12:30                 |               |        |                      |               |           |          |               |            |  |
| 2 3 4 5 6 7 8                                 | 13:00                 |               |        |                      |               |           |          |               |            |  |
| 9 10 11 12 13 14 15                           | 13:30                 |               |        |                      |               |           |          |               |            |  |
| 16 17 18 19 20 21 22                          | 14:00                 |               |        |                      |               |           |          |               |            |  |
| 23 24 25 26 27 28 29                          | 14:30                 |               |        |                      |               |           |          |               |            |  |
| <b>30 31</b> 1 2 3 4 5                        | 15:00                 |               |        |                      |               |           |          |               |            |  |
|                                               | 15:30                 |               |        |                      |               |           |          |               |            |  |
|                                               | 16:00                 |               |        |                      |               |           |          |               |            |  |
|                                               | 10-20                 |               |        |                      |               |           |          |               |            |  |